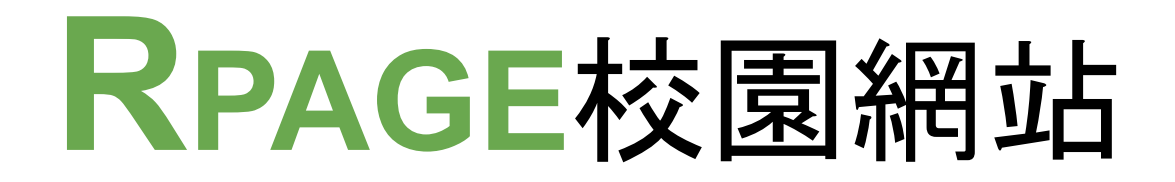

### 新任資訊組長研習

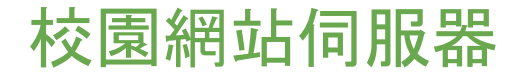

虛擬機房:

https://idc.ntpc.edu.tw/

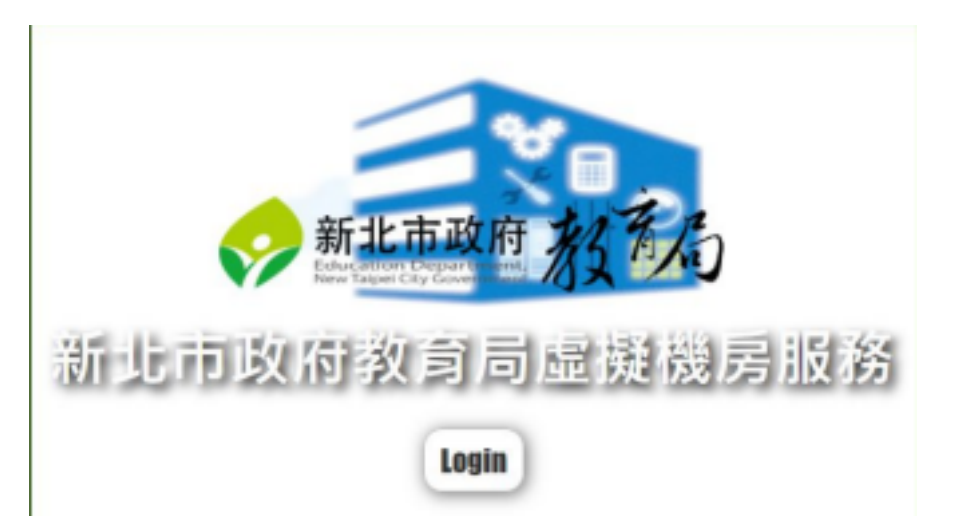

1

- ◆ sso校務系統帳號
- ◆ 虛擬機器預設密碼vmsu3ruZ:^

203.160.250.209 <u>125.228.189.14</u>

2

✤ 放行2個黑快馬ip address

◆ 備份機制

### 校園網站伺服器

#### 虛擬機房:

#### https://idc.ntpc.edu.tw/

- ◆ sso校務系統帳號
- ◆ 虛擬機器預設密碼vmsu3ruZ:^

| 連入本機 | 別名              | 協定              | 來源岸 | 目的埠 | 行為 |
|------|-----------------|-----------------|-----|-----|----|
|      | 所有來源            | TCP             | Any | 80  | 允許 |
|      | 所有來源            | TCP             | Any | 443 | 允許 |
|      | 所有來源            | ICMP            | 無   | 無   | 允許 |
|      | 所有來源            | <b>IPV6ICMP</b> | 無   | 無   | 允許 |
|      | 163.20.113.212  | TCP             | Any | 22  | 允許 |
|      | 203.160.250.209 | TCP             | Any | 22  | 允許 |
|      | 125.228.189.14  | TCP             | Апу | 22  | 允許 |
|      | 所有來源            | Алу             | Апу | Any | 拒絕 |

| 毎日 ~                |                                                                                                    |                                                                                                    |
|---------------------|----------------------------------------------------------------------------------------------------|----------------------------------------------------------------------------------------------------|
| 2022-09-25 21:28:00 | 成功                                                                                                    | 還原 清除                                                                                                    |
| 2022-09-26 21:17:00 | 成功                                                                                                    | 這原演除                                                                                                    |
| 2022-09-27 21:12:00 | 成功                                                                                                    | 這原演除                                                                                                    |
| 2022-09-28 21:24:00 | 成功                                                                                                    | 遺原 清除                                                                                                    |
| 2022-09-29 21:11:00 | 成功                                                                                                    | 還原 清除                                                                                                    |
|                     | 毎日 ¥<br>2022-09-25 21:28:00<br>2022-09-26 21:17:00<br>2022-09-27 21:12:00<br>2022-09-28 21:24:00<br>2022-09-29 21:11:00 | 毎日 ¥<br>2022-09-25 21:28:00 成功<br>2022-09-26 21:17:00 成功<br>2022-09-27 21:12:00 成功<br>2022-09-28 21:24:00 成功 |

✤ 放行2個黑快馬ip address

203.160.250.209、125.228.189.14

◆ 備份機制

### 校園網站伺服器

日常巡檢工作:

◆ 檢查項目 1.[主機名稱] 查詢指令:# hostname 2. 系統時間

| O |
|---|
|   |

| -  |    |    |   |   |
|----|----|----|---|---|
| R  | n: | 3/ |   |   |
| 1. | P  | 45 | 9 | - |
|    |    |    |   |   |

| WHEN. |
|-------|
|       |
|       |

W

| _ |   |   | -  | ÷  | _ |
|---|---|---|----|----|---|
| - |   |   |    |    |   |
| - | 2 |   | 6  | =1 |   |
|   |   | ~ | ۰. | ы. | ٠ |

| VM名稱 | S014770-N5          |
|------|---------------------|
| 作業系統 | CentOS7             |
| 目前狀態 | ON                  |
| 建立時間 | 2021-01-19 14:37:40 |

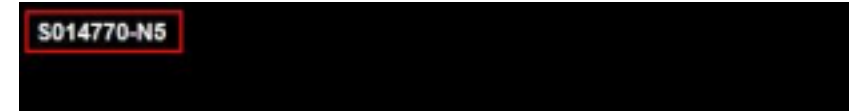

查詢指令:# date 3. IP位址 查詢指令: # ifconfig # ip addr show 4. 磁碟空間 查詢指令:# df -h 5. 備份檔 查詢指令: # ls -al /www/backup # ls -al /home/backup

### 校園網站伺服器

#### 日常巡檢工作:

- ◆ 檢查項目
  - 1. 主機名稱
    - 查詢指令:#hostname
  - 2.[系統時間]

查詢指令:#date

[root@S014770-N5 ~]# date Thu Oct 6 07:55:53 CST 2022 3. IP位址

查詢指令:

# ifconfig

# ip addr show

4. 磁碟空間

查詢指令:#df-h

5. 備份檔

查詢指令:

- # Is -al /www/backup
- # Is -al /home/backup

#### 校園網站伺服器

#### 日常巡檢工作:

#### ◆ 檢查項目

1. 主機名稱

查詢指令:#hostname

2. 系統時間

#### [root0S014778-M5 ~]# ifconfig

ens192: flags=4163<UP,BROADCAST,RUMMING,MULTICAST> mtu 1500 imet 120.102.234.94 metmask 255.255.255.8 broadcast 120.102.234.255 imet6 fc80::ff5b:801e:be1b:59dc prefixlen 64 scopeid 0x28(link) imet6 2001:200:2200:234::234:94 prefixlen 120 scopeid 0x8<global> ether 00:58:56:b5:70:e3 txqueuelen 1000 (Ethernet) RX packets 875377 bytes 106852217 (101.9 MiB) RX errors 0 dropped 0 overruns 0 frame 0 TX packets 290720 bytes 560780396 (534.8 MiB) TX errors 0 dropped 0 overruns 0 carrier 0 collisions 0

lo: flags=73<UP.LOOPBACK.RUMMING> wtu 65536
 inet 127.0.0.1 netwask 255.0.0.0
 inet6 ::1 prefixlen 120 scopeid 0x10<host>
 loop txqueuelen 1000 (Local Loopback)
 RX packets 036505 bytes 1193723304 (1.1 GiB)
 RX errors 0 dropped 0 overruns 0 frame 0
 TX packets 036505 bytes 1193723304 (1.1 GiB)
 TX errors 0 dropped 0 overruns 0 carrier 0 collisions 0
 TX errors 0 dropped 0 overruns 0 carrier 0 collisions 0

[root95814778-M5 ~]#

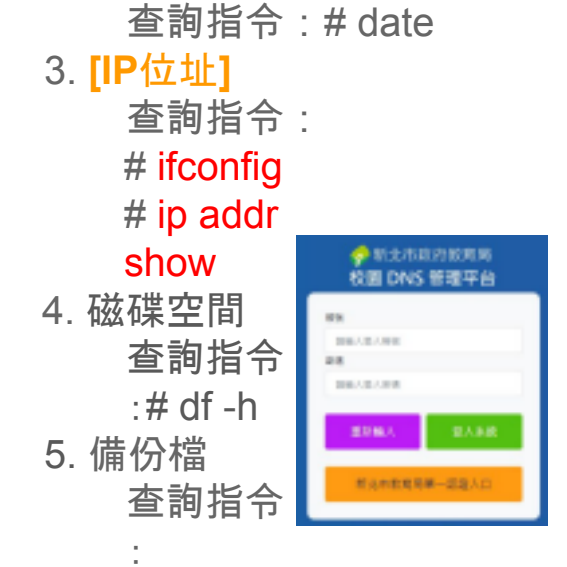

# Is -al /www/backup
# Is -al /home/backup

### 校園網站伺服器

#### 日常巡檢工作:

♦ 檢查項目

1. 主機名稱

查詢指令:#hostname

| 2. 系統時間               |
|-----------------------|
| 查詢指令:# date           |
| 3. IP位址               |
| 查詢指令:                 |
| # ifconfig            |
| # ip addr show        |
| 4.[磁碟空間]              |
| 查詢指令:#df -h           |
| 5. 備份檔                |
| 查詢指令:                 |
| # ls -al /www/backup  |
| # ls -al /home/backup |

### 校園網站伺服器

#### 日常巡檢工作:

| * | 檢查項目            | l[root@S014770-N5 /]# ls | -a |
|---|-----------------|--------------------------|----|
|   | 1. 主機名稱         | total 0                  |    |
|   | 查詢指令:# hostname | drwxr-xr-x. 11 root root | 14 |
|   |                 | drwxr-xr-x. 4 root root  | 3  |

Among and the E month month of Sam 20 02:00 20220020

/home/backup/

Oct 5 03:00

2021

30

Jan

7

| [root@S014770-N5 ~]# df | -h    |      |       |      |                |
|-------------------------|-------|------|-------|------|----------------|
| Filesystem              | Size  | Used | Avail | Use% | Mounted on     |
| devtmpfs                | 3.96  | 0    | 3.9G  | 0%   | ∕de∨           |
| tmpfs                   | 3.96  | 5.1M | 3.96  | 1%   | /dev/shm       |
| tmpfs                   | 3.96  | 12M  | 3.96  | 1%   | /run           |
| tmpfs                   | 3.96  | 0    | 3.96  | 0%   | /sys/fs/cgroup |
| /dev/mapper/centos-root | 1976  | 42G  | 156G  | 21%  | /              |
| /dev/sda1               | 1014M | 236M | 779M  | 24%  | ∕boot          |
| tmpfs                   | 783M  | 0    | 783M  | 0%   | /run/user/0    |
| [root0S014770-N5 ~]# _  |       |      |       |      |                |

2. 系統時間

查詢指令:#date

3. IP位址

查詢指令:

# ifconfig

# ip addr show

4. 磁碟空間

查詢指令:#df-h

5.[備份檔]

查詢指令:

# Is -al /www/backup

# Is -al /home/backup

Rpage內容分享1

✤ Classroom課程代碼

# 7lxgzev

Rpage-校園網站建置

□ 複製邀請連結 []

×

### Rpage內容分享2

✤ YT教學影片播放清單 <u>https://www.youtube.com/playlist?list=PLi</u> <u>0idhZqApIcthiqAGhBZoi\_OVHbyqRNo</u>

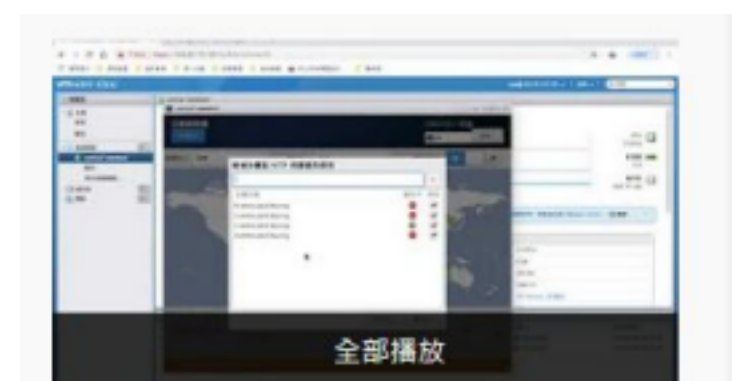

觀看重點:

#### 04.頁面頭部與導盲磚 05.公告模組與自定模組的使用時機與差異 06.自定模組自訂頁面與文字編輯器的使用 07.公告模組與佈局 16.參數設定

管理後臺

RPAGE的兩個後台:

◆ 線上升級

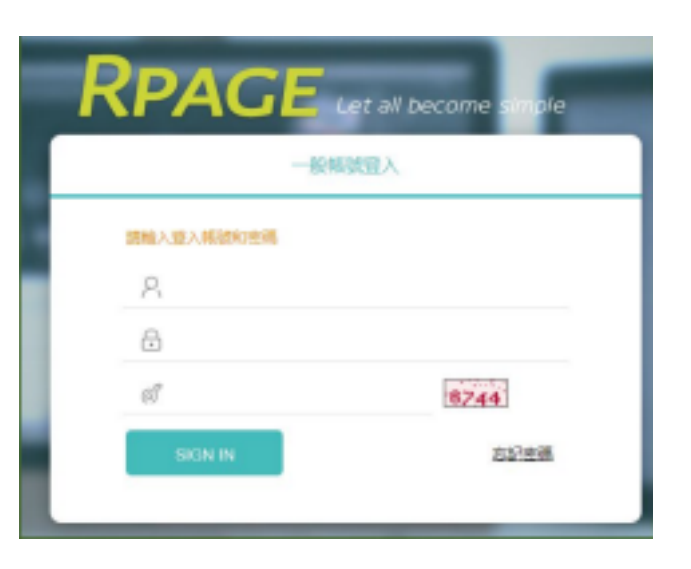

http://itadmin.your domain

◆ 網站後台

https://your domain/platform

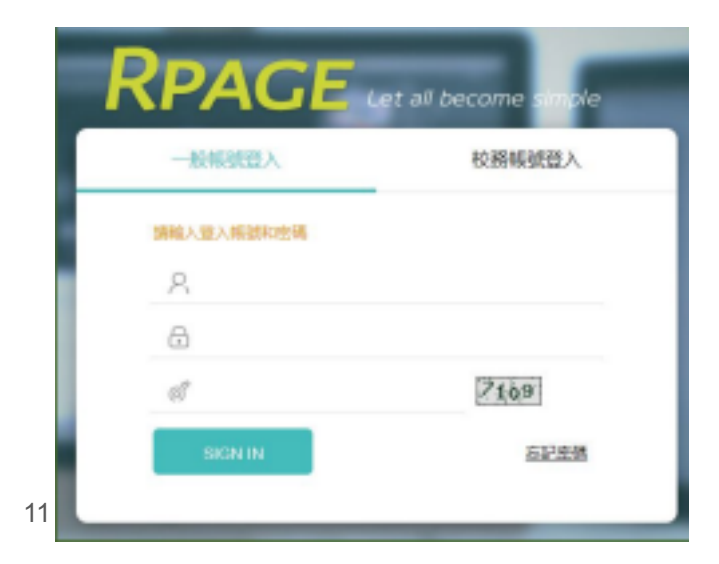

### 系統管理

1. 帳號管理:

新增資料群組,區別處室或 職務 用,校內若無網站共同管理 人機

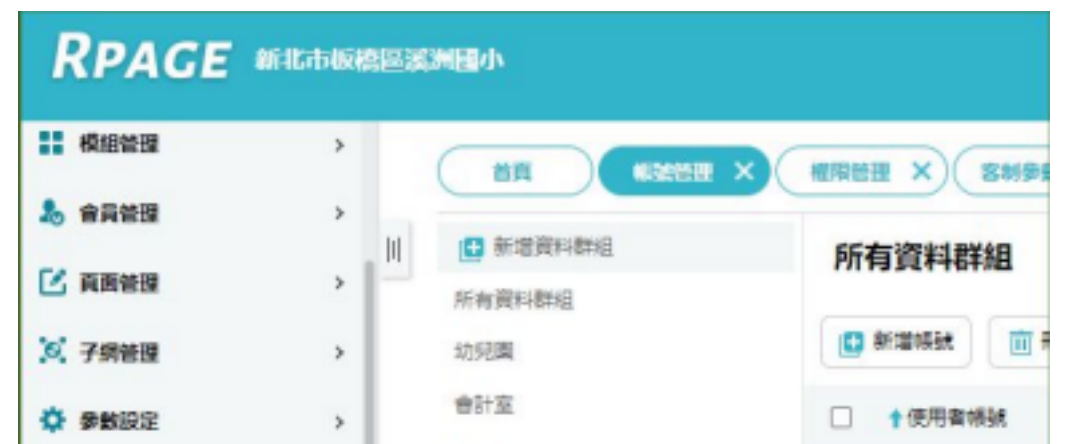

制,則無須新增本機系統帳號。

2. 權限管理:

使用者與群組(群組指的是資料 群組)之間的差異

#### 系統管理

1. 帳號管理:

| <b>用. 校</b> 內若無網站共同管理 | 新均務 | 曾資料群組,        | 區別區 | 息室與 |
|-----------------------|-----|---------------|-----|-----|
| +41%                  | 用,  | <b>校</b> 內若無網 | 山井岡 | 司管理 |

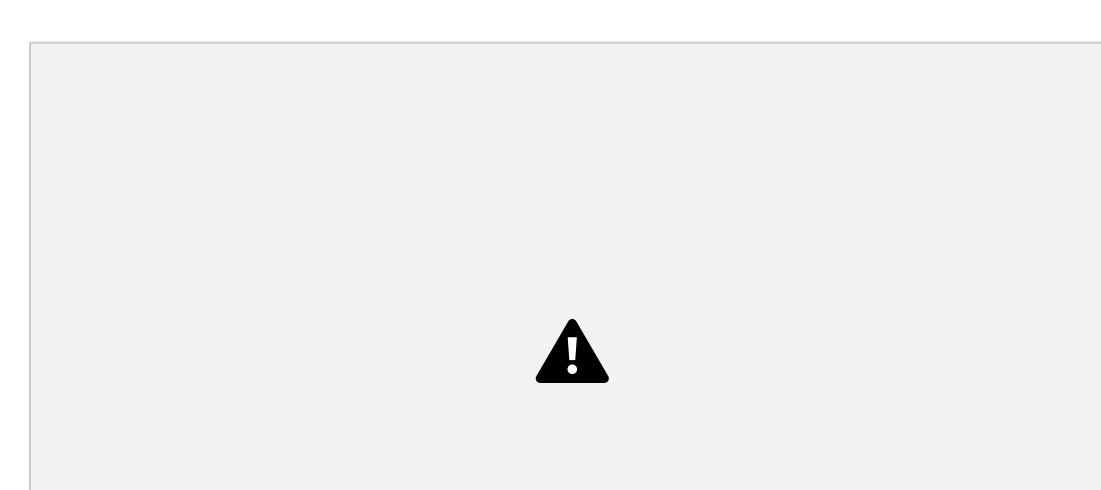

職

人

制,則無須新增本機系統帳號。

#### 2. 權限管理:

#### 使用者與群組(群組指的是資料 群組)之間的差異

### 網站客制設定

#### 1.客制參數設定:

◆ 輸入學校代碼 6位數字代表號014xxx

- ◆ 後台帳號啟用與選擇身分
- ◆ 前台會員視用途啟用

### 網站客制設定

#### 2.後臺帳號管裡:

- ◆ 資料群組(處室別、職務別)
- ◆ 權限類別(系統管理\權限)
- ◆ 資料有效否?

### 校網首頁的構成

#### 名稱介紹:

- ◆ 頁面頭部與頁首連結
  ◆ 選單模組、連結模組、分類清單模
  組
- ◆ 公告模組與自訂模組
- ◆ 頁面底部

A

### 公告模組的應用

呈現樣態:

- ◆ 標題式訊息(最新消息、榮譽榜...)
- ◆ 圖像式訊息(相簿、影片、刊物...)

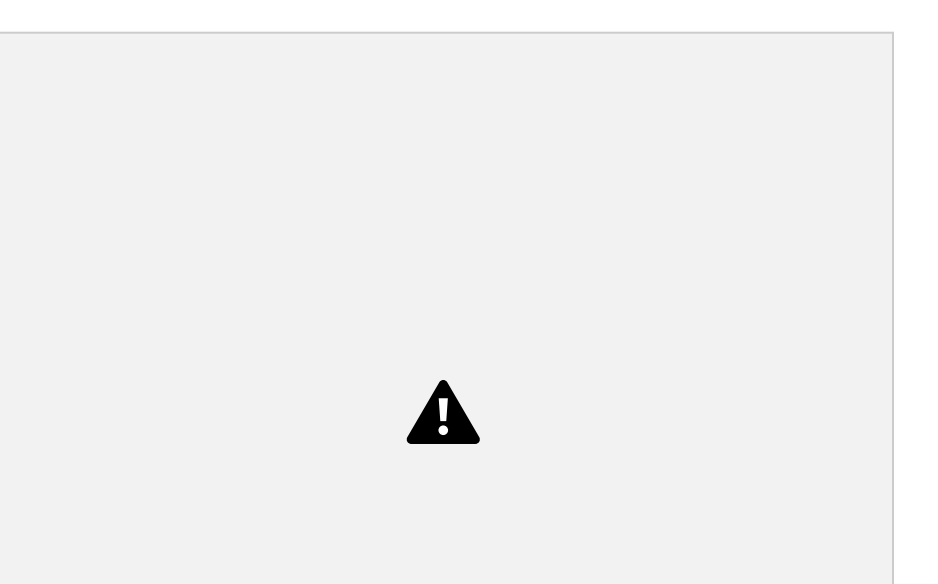

### 公告模組的應用

呈現樣態:

◆ 標題式訊息(最新消息、榮譽榜...)
◆ 圖像式訊息(相簿、影片、刊物...)

### 自訂模組的應用

應用層面:

◆ 靜態內容(校史、地理位置、分機
◆ 内嵌網址(行事曆、YT影片)

Ω

A

### 自訂模組的應用

應用層面:

◆ 靜態內容(校史、地理位置、分機)
◆ 内嵌網址(行事曆、YT影片)

### 實做與分享

- 1.頁面頭部&頁首連結:
- ◆ 頁面頭部
- ◆ 頁首連結

首頁頭部<div class="top\_second">%HeadMenu</div> 子頁 頭部<div class="top\_second">%CustMenu\_01%</div>

#### 練習:

#### 1.如何在不同的頁面設定不同的頭部? (提示: )

2.如何在不同的頁面擁有專屬的頁首連結? (提示: )

<div class="selfhead">

<style type="text/css">html,p,body,ul{ margin:0px; padding:0px;margin-top:-4px; border:none;} div.mainContainer{ height: auto; margin:0; padding: 0;}

#### 圵

\*

#### ◆ 標題式訊息(最新消息、榮譽榜) 圖像式訊息(活動相簿、刊物) \*

#### 2.公告模組:

### 實做與分享

自帶頁面與網

<div class="logo" h1="新北市板橋區溪洲國小 "> <h1><a href="/" style="display:block;" title="新北市板橋區溪洲國民小學 "><img alt="新北市 板橋區溪 洲國民小學" height="" src="/var/file/0/1000/img/9/826829509.jpg" width="100%"

<span class="logo"> </span>

<div style="background-color:#eea95f">

<br />

</style>

<a accesskey="U" href="#start-U" id="start-U" style="text-decoration:none" title="右上方內 容 區">:::</a><a href="/index.php" style="text-decoration:none;" title="返回本校網站首頁 "><span style="color:#663333;"> · 回首頁</span></a><span style="color:#663333;"> </span><a href="/p/17-1000.php" style="text-decoration:none;" title="提供瞭解網站整體架構及鍵盤快捷 鍵"><span style="color:#663333;"> · 網站導覽</span></a><span style="color:#663333;">&nbsp; &nbsp:&nbsp:</span><a href="/platform" style="text-decoration:none:" title="網站管理 "><span style="color:#663333;"> · 網站管理</span></a>&nbsp;&nbsp;

/></a></h1> </div>

<div id="head">

<div class="top\_second">%HeadMenu</div>

</div>

</div>

</div>

<noscript>

<span style="color: rgb(247, 80, 2);">您的瀏覽器不支援 JavaScript 功能, 若網頁功能無法正常使用時, 請開 啟瀏覽器 JavaScript 狀態。 <span style="color: rgb(247, 80, 2);">Chrome-[設定]//進階]/[隱私] 權和安全性]/[內容設定]/[JavaScript]設為允許<br>

IE-[工具]/[網際網路選項]/[安全性]標籤/[自訂等級],在「安全性設定」對話方塊的「指令碼處 理」> > Active scripting 下, 按下「啟用」。再按下「確定」。 <br>

</span></noscript>

21

◆ 模組布局與頁面布局

#### 練習:

- 1.如何讓一個公告模組變成一個子網站? (提示: )
- 2.如何讓一則訊息同時發布在多個公告模組? (提示: )

### 實做與分享

#### 3.自訂模組:

◆ 靜態網站內容(校史、分機、地理位置)
◆ 嵌入外部訊息(活動宣導、YT、行事曆)
◆ 依存於公告模組、自訂頁面、首頁
◆ 常見大量表格(表格與儲存格屬性)

**1.表格標題<caption>**<caption>學校分機一覽表</caption>

#### 2.表格摘要<summary>

位,依序表示第1欄為單位名稱如校長室、教務 處;第2欄為相關承辦人職稱或班別;第3欄為各 單位分機號碼">

#### 3.標題列

第一列、第一行、第一列與第一行

#### 實做與分享

#### 3.自訂模組:

◆靜態網站內容(校史、分機、地理位置)
 嵌入外部訊息(活動宣導、YT、行事曆)
 依存於公告模組、自訂頁面、首頁 ◆ 常見大量表格(表格與儲存格屬性)

**1.**表格標題<caption><caption>學校分機一覽表</caption>

### **2.表格摘要<summary>**<table summary="學校分機一覽表共計3個

欄 位, 依序表示第1欄為單位名稱如校長室、教務 處;第2欄為相關承辦人職稱或班別;第3欄 為各 單位分機號碼">

#### 3.標題列

第一列、第一行、第一列與第一行

#### 實做與分享

#### 3.自訂模組(補充):延遲載入

◆嵌入外部資源(空氣品質)連線異常時, 可在script tag增加defer屬性,排除因外 部資源連線異常造成校網載入卡頓情 形。

範例:

defer 延遲載入外部資源

<script src="..." defer></script

<!--自訂模組:學校空氣品質 -->

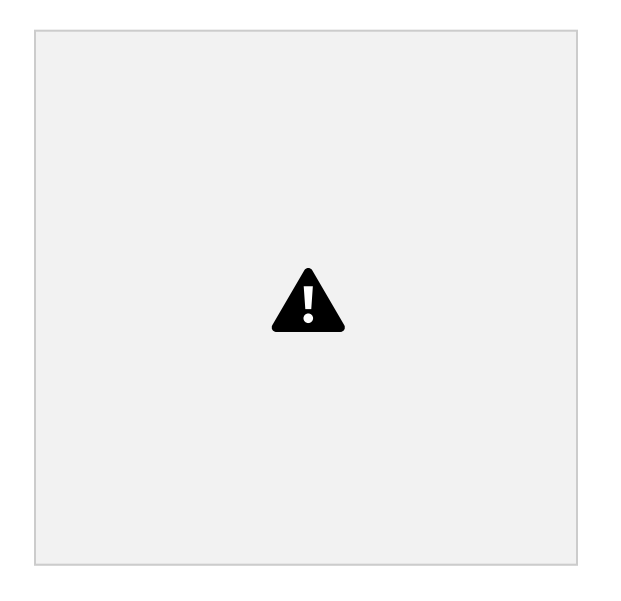

<div class="airmap-widget"><widget-text group="LASS-Airbox" name="</pre> 溪洲國小" uuid="74DA38F7C3E0"></widget-text></div> <script src="https://widget.airmap.g0v.tw/js/airmap-widget.js" title="零時 空污觀測網(另開新視窗)" defer></script>

### 實做與分享

4.參數設定:

1) 基本資料設定...網站域名、搜尋引擎優化 2) 軟體功能設定...資訊陳列、其它

## Q & A